# Microsoft Office 365

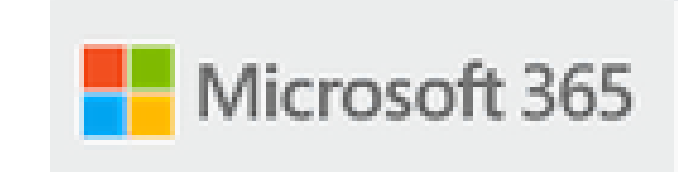

### Primeiro Acesso com Segurança

V.2 – Abril 2022

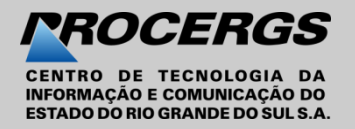

### Office 365 – Primeiro Acesso com Segurança

# Você recebeu seu usuário e senha pelo Expresso

nome-sobrenome@orgao.rs.gov.br

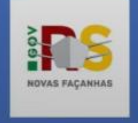

### Acesse o Portal Office

**1**. Em seu navegador de internet acesse o **portal.office.com** 

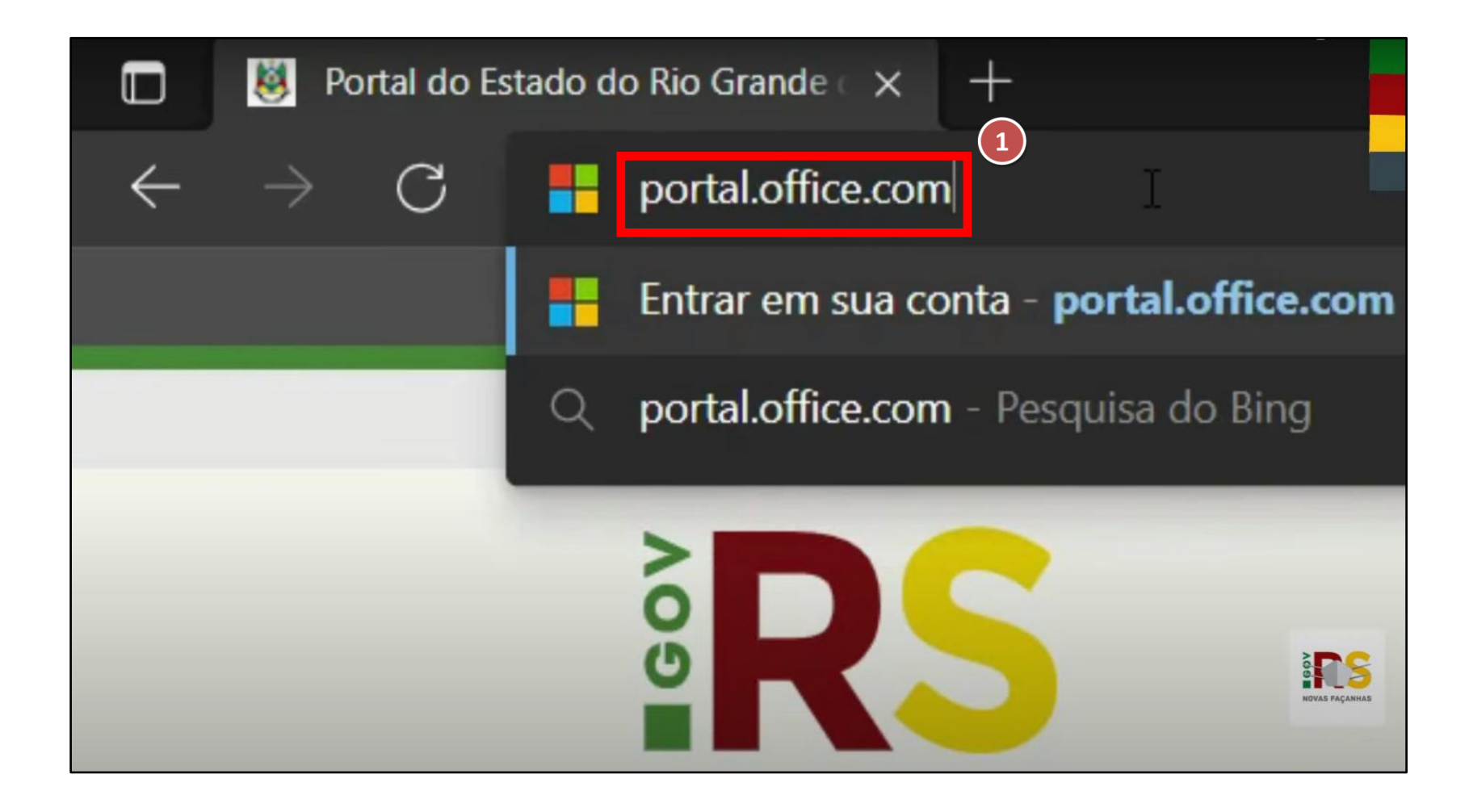

### Acesso a sua conta Microsoft

- 2. Entre com o usuário recebido pelo expresso;
- 3. E com a senha também recebida pelo Expresso;
- 4. Na tela Mais informações necessárias, clique em Avançar.

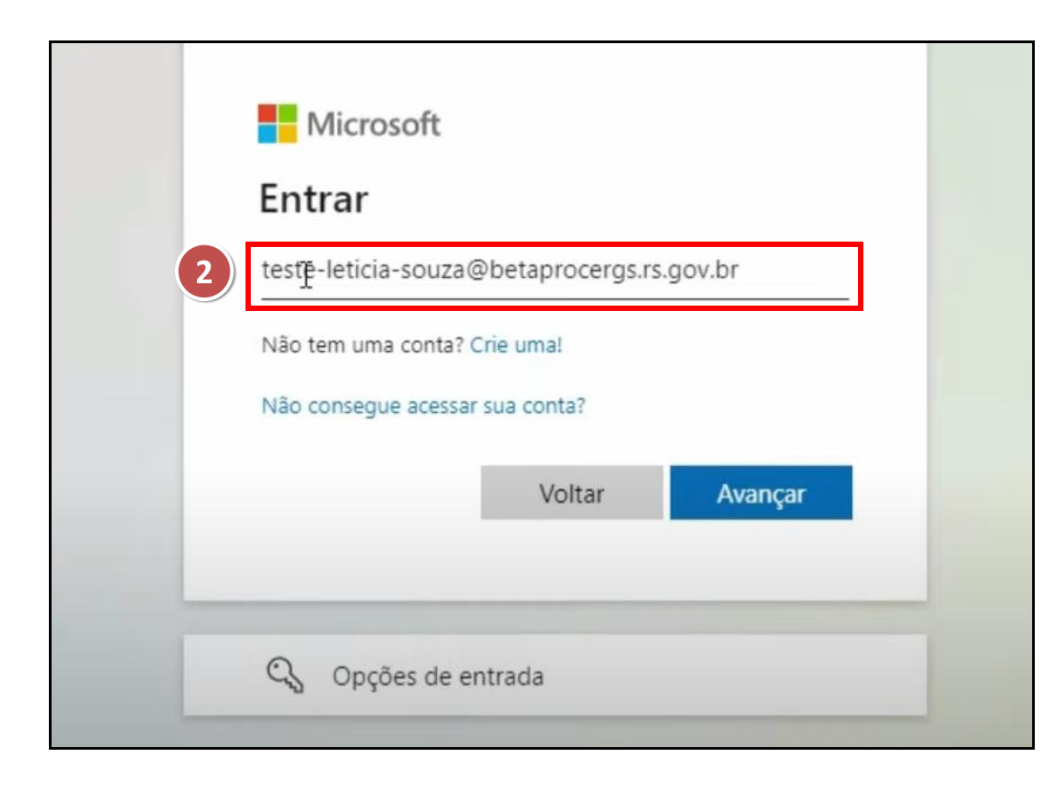

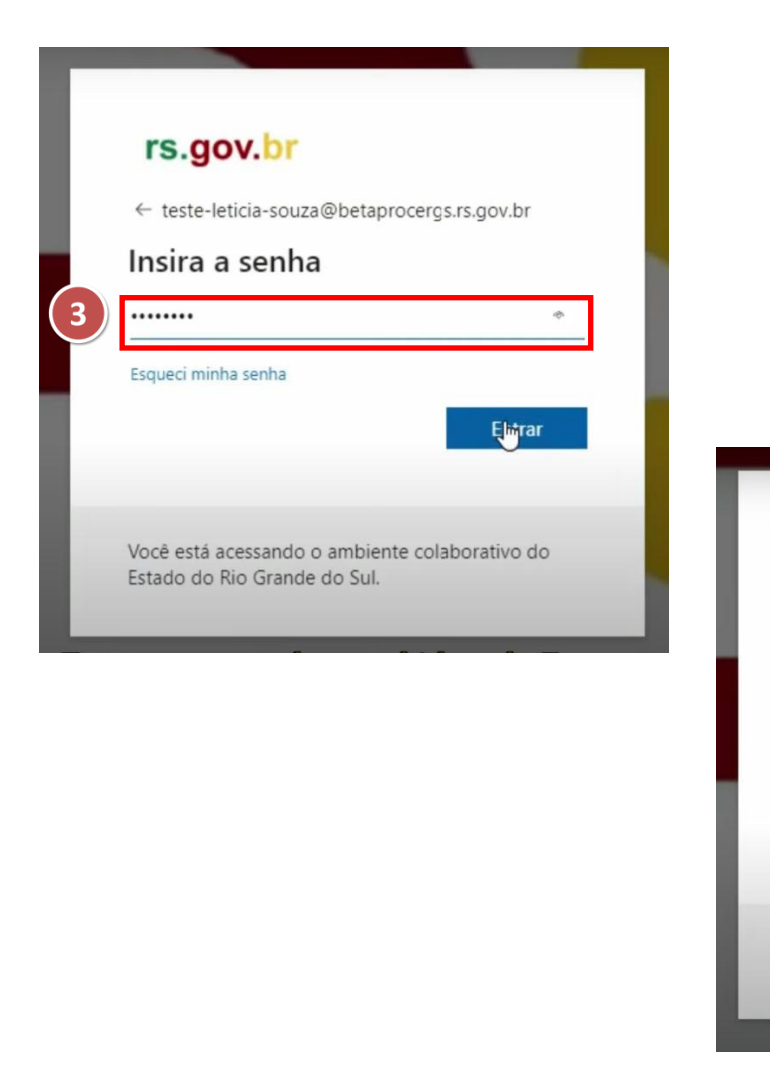

#### rs.gov.br

teste-leticia-souza@betaprocergs.rs.gov.br

#### Mais informações necessárias

Sua organização precisa de mais informações para manter sua conta segura

#### Usar uma conta diferente

Saiba mais

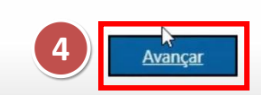

Você está acessando o ambiente colaborativo do Estado do Rio Grande do Sul.

## Verificação de segurança adicional – Etapa 1

- 1. Deixe selecionado Telefone de autenticação;
- 2. Selecione o código do país Brasil (+55) e informe o número do telefone celular (\*) com o prefixo;
- 3. O campo Método deve estar marcado;
- 4. Clique em Avançar;

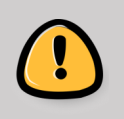

Informe corretamente

o número do celular com DDD.

(\*) Esta autenticação poderá ser feita de telefone fixo, por chamada de voz, ou pelo aplicativo Microsoft Authenticator, através de um QR Code. Em caso de impossibilidade destas alternativas comunicar ao seu Departamento de Informática.

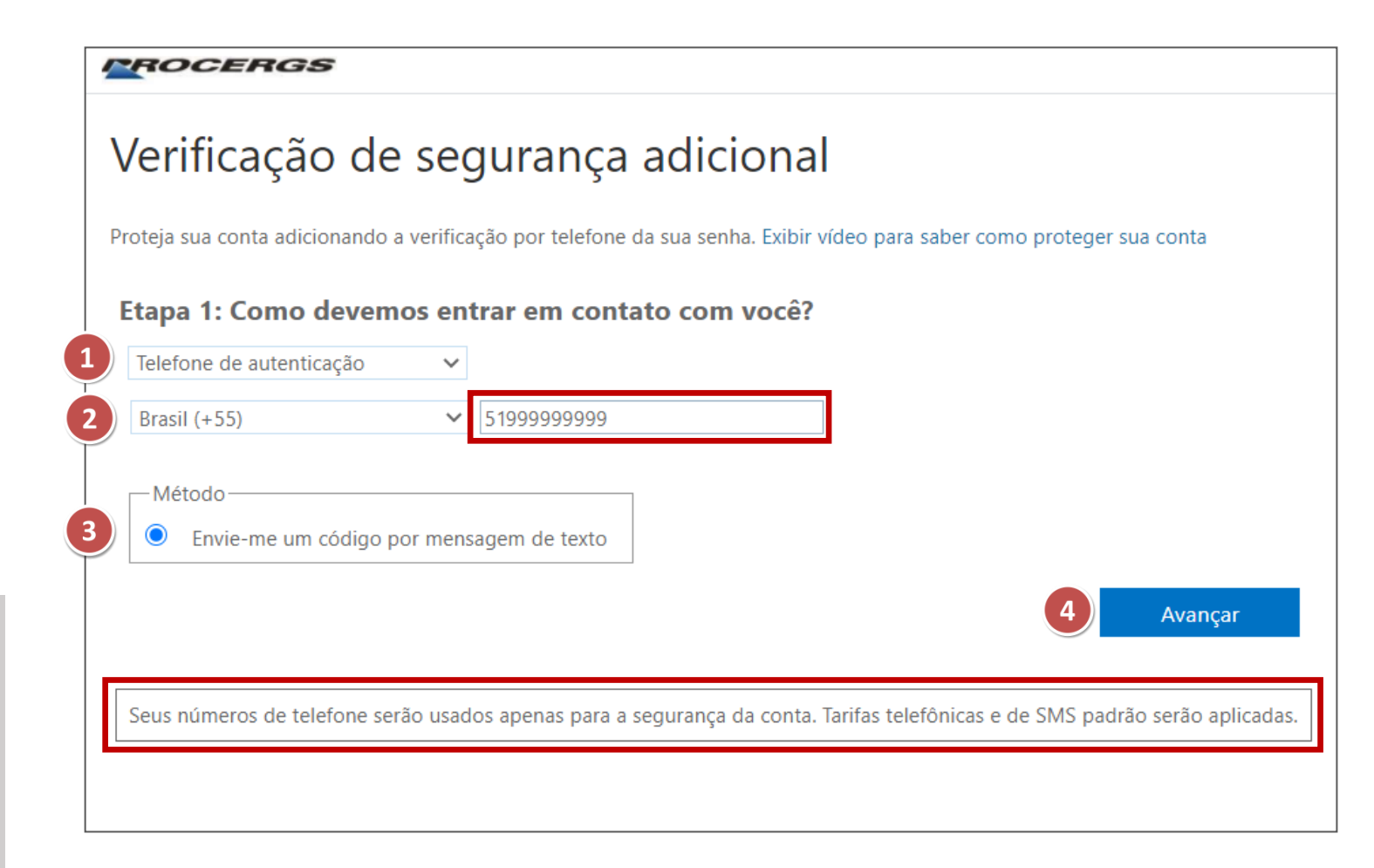

## Verificação de segurança adicional – Etapa 2

**5.** Após clicar em Avançar o usuário receberá um **SMS** no seu celular, em no máximo 2 minutos com um código de acesso de **6 dígitos** ;

6. Informe o código recebido via SMS;

7. Clique em Verificar;

PROCERGS

#### Verificação de segurança adicional

Proteja sua conta adicionando a verificação por telefone da sua senha. Exibir vídeo para saber como proteger sua conta

Etapa 2: Enviamos uma mensagem de texto para seu telefone em +55 51-999999999

Quando você receber o código de verificação, insira-o aqui

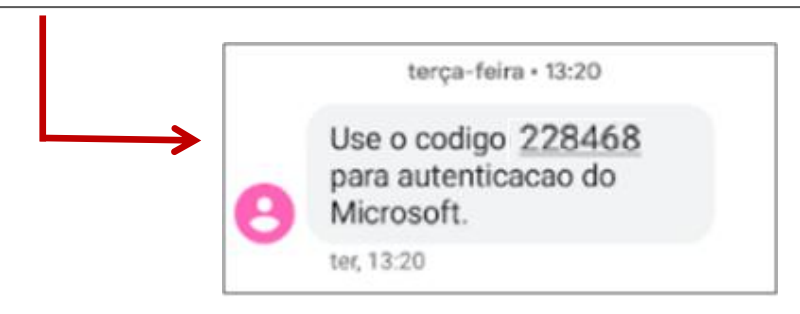

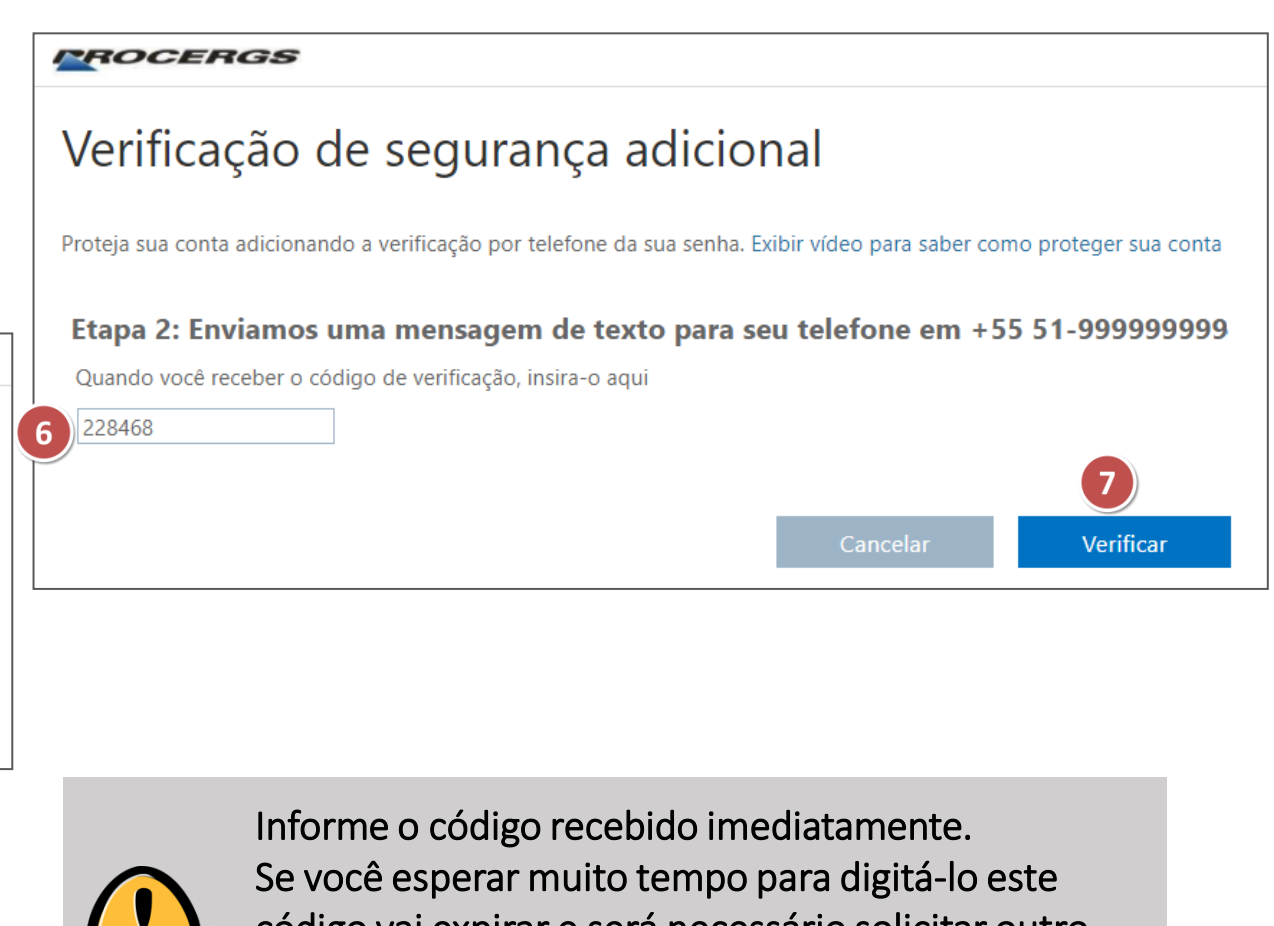

código vai expirar e será necessário solicitar outro. Cada vez que for solicitado o código de verificação será gerado um novo número.

## Verificação de segurança adicional – Etapa 3

8. Clique em Concluído;

#### ROCERGS

#### Verificação de segurança adicional

Proteja sua conta adicionando a verificação por telefone da sua senha. Exibir vídeo para saber como proteger sua conta

#### Etapa 3: Continue usando seus aplicativos existentes

Em alguns aplicativos como Outlook, Apple Mail e Microsoft Office, você não pode usar um telefone para proteger sua conta. Para usar esses aplicativos você precisará criar uma nova "senha de aplicativo" para usar no local da sua senha de conta corporativa ou escolar. Saiba mais

Introdução a essa senha de aplicativo:

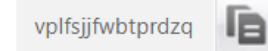

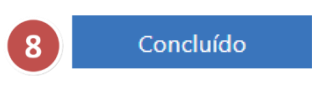

### Atualizar a senha e Manter conectado

- 1. Digite a senha recebida pelo Expresso;
- 2. Digite a nova senha;
- 3. Confirme a nova senha digitando novamente;

#### 4. Clique Entrar;

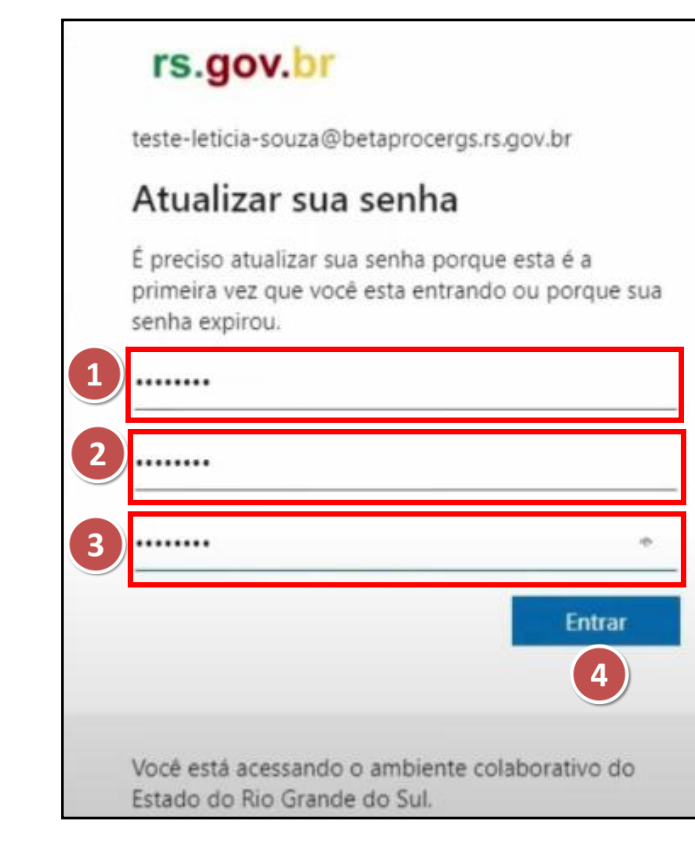

- 5. Marque: Não mostrar isso novamente;
- 6. Clique em Sim.

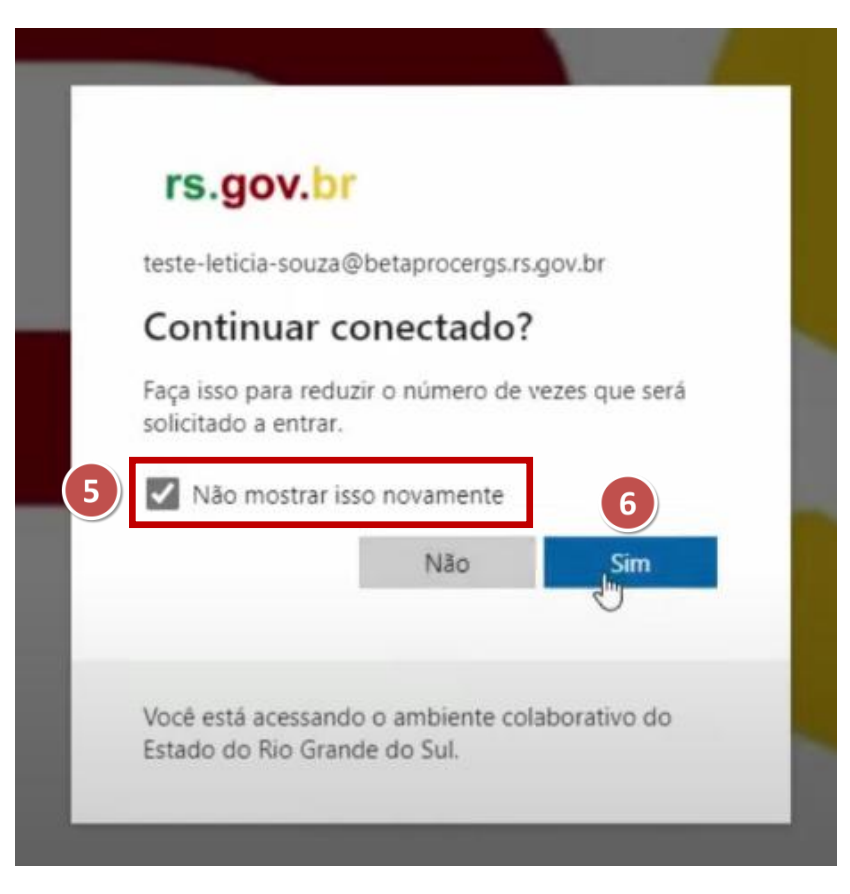

### **PRONTO!**

| Al Página Inicial do Microsoft Offic: x +     C |                                                                                                    |                                               |                                     |                                               |                                                                                                    |                   | ti ti ti | - 0            |
|-------------------------------------------------|----------------------------------------------------------------------------------------------------|-----------------------------------------------|-------------------------------------|-----------------------------------------------|----------------------------------------------------------------------------------------------------|-------------------|----------|----------------|
| III rs.gov.br Office 365                        |                                                                                                    | Pesquisar                                     |                                     |                                               |                                                                                                    |                   | ₿ @ ?    | Leticia Souza  |
| <ul> <li>■</li> <li>■</li> </ul>                | Bom dia Recomendados                                                                                 |                                               |                                     |                                               |                                                                                                    | < >               |          |                |
| GL                                              | Você editou isto<br>seg. às 07/20                                                                    | Você editou isto<br>seg. às 07-20             | R <sup>A</sup>                      | Marcelo Barrionuevo Lago com<br>seg. às 07:54 | R Marcelo Barrionuevo Lago com<br>seg. às 07:23<br>O modelo de responsabilidade compartificada<br>Exercisión de responsabilidade compartificada<br>Exercisión de responsa | Ø                 |          |                |
| •                                               | Cocumento Exempleo<br>Arquivos de Leticia Souza                                                      | Planilha exemplo<br>Arquivos de Leticia Souza | Emai<br>rsgov                       | ce Boas vindas<br>or-my.sharepoint.com        | Apresentação VEEM<br>Arquivos de Marcelo Barr                                                                                                    | <b>Api</b><br>Arq |          |                |
| Ф.<br>ці                                        | Tudo     Minhas recentes     Compartilhado     Favoritos $\Box ~ Nome$ $\Box ~ Nome$ $\Box ~ Nome$   |                                               | Modificado 🖂                        | GCompartilhado por ∼                          | Digite para filtrar lista 🛛 T 🕻                                                                                                    | Carregar          |          |                |
| 2                                               | Tenant<br>Apresentação VEEM                                                                          |                                               | seg. as 07:24<br>seg. as 07:24      | 07:24 Marcelo<br>07:23 Marcelo                | Arcelo shared this with you     seg. as 07:23                                                                                                    |                   |          |                |
|                                                 | Apresentação Exemplo<br>Arquivos de Leticia Souza<br>Documento Exempleo<br>Arquivos de Leticia Souza |                                               | seg. às 07:21<br>seg. às 07:20      |                                               | You recently opened this<br>seg. as 07:20<br>You edited this<br>seg. as 07:20                                                                                                    |                   |          |                |
| BE Voc                                          | Planilha exemplo<br>Arguivor de Leticia Souza<br>Equipe de Demonstração No                           | offenting                                     | seg. ås 07:20<br>10 de set. de 2021 | atio os o                                     | Vou edited this<br>sep. as 07/20                                                                                                    | bénsi             |          | NOVAS FAÇANHAS |

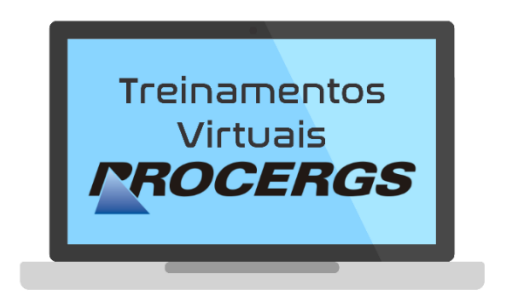

# REALIZAÇÃO

Divisão de Operações - Entrega de Serviços Equipe de Documentação e Treinamento

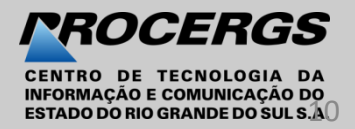